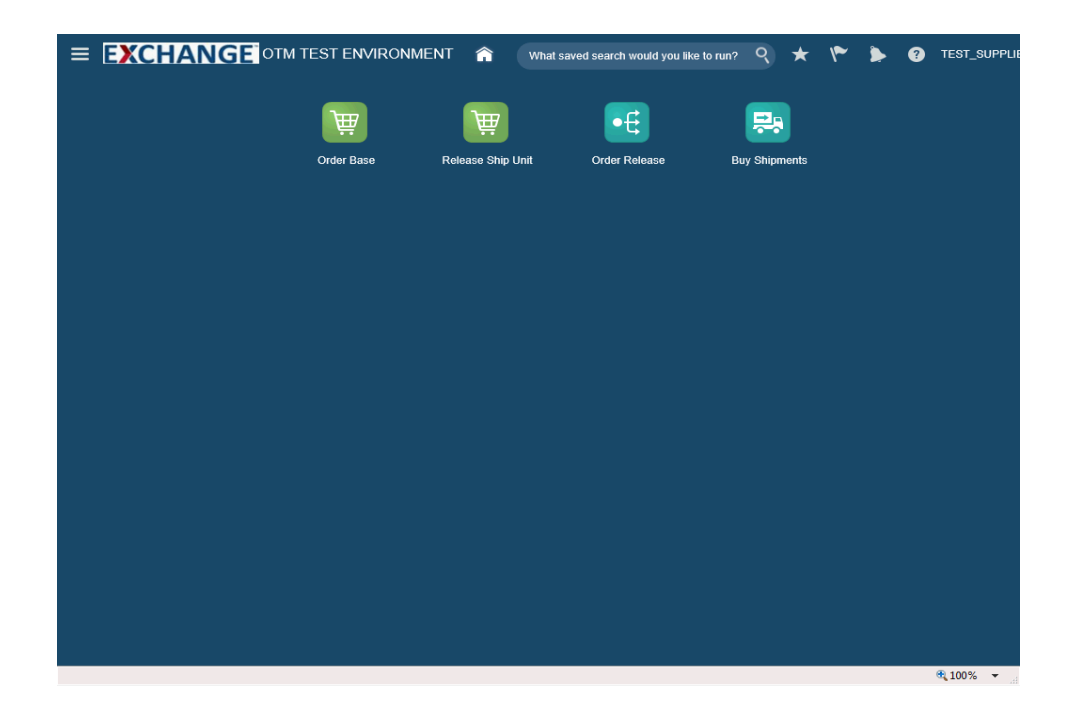

Upon completion of this topic, you will be able to:

- Search orders
- Modify released orders

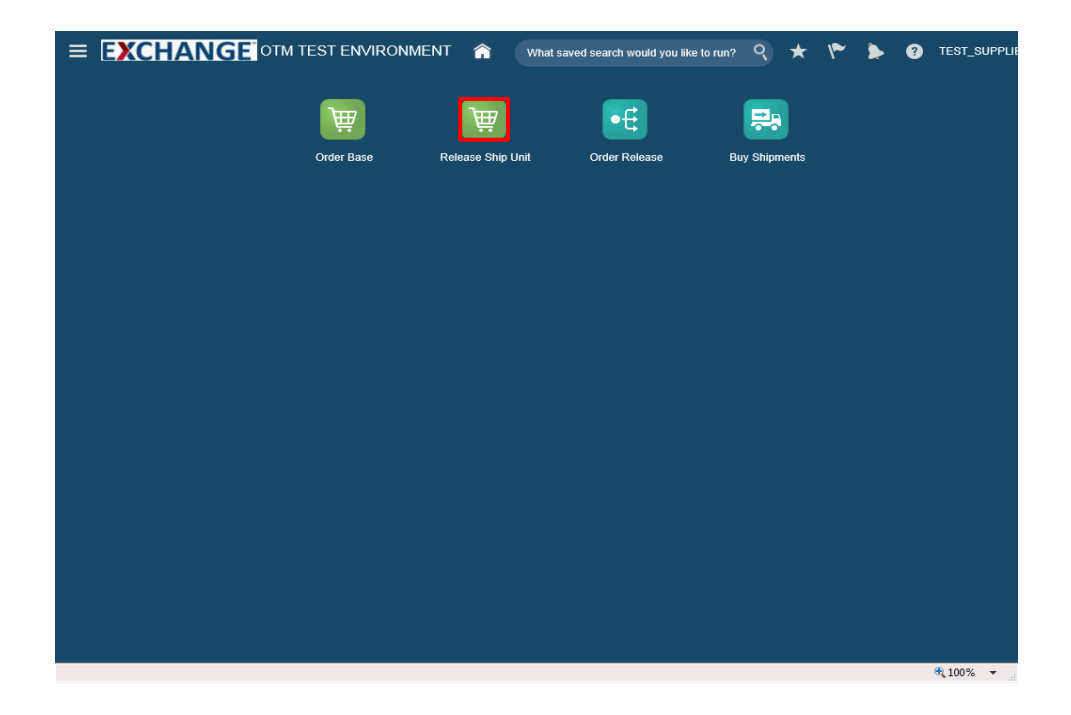

Step 1

Click the Release Ship Unit button.

| EXCHANGE OTM TEST ENVIRONMENT 🍙 What saved search would you like to run? 🭳 ★ 🌾 🌢 | • ? | TEST_SUPPLI |
|----------------------------------------------------------------------------------|-----|-------------|
| Ship Unit Finder                                                                 |     |             |
| Ship Units General Content Release Instruction Status Audit                      |     |             |
| Order Base Ship Unit ID                                                          |     | ^           |
| Order Base ID<br>Q 6∂ + Begins With ▼                                            |     | - 1         |
| Source Location ID                                                               |     | - 1         |
| Destination Location ID     Q     €∂ ♣     Begins With                           |     | - 1         |
| Gross Weight per Ship Unit                                                       |     | - 11        |
| Net Weight per Ship Unit                                                         |     | - 18        |
| Gross Volume per Ship Unit                                                       |     | - 11        |
| Net Volume per Ship Unit                                                         |     | - 11        |
| Ship Unit Count = V                                                              |     |             |
| Order Release ID<br>♀ 6∂ - P Begins With ▼                                       |     |             |
| Splittable By                                                                    |     |             |
| Search Sort Order Actions                                                        |     |             |
|                                                                                  |     | € 100% -    |

Enter search criteria into the appropriate field(s).

Example: Order Base ID field, enter a valid order number, 90001494

| 😑 EXCHANGE OTM TEST ENVIRONMENT 🍙 What saved search would you like to run? 🭳 ★ 🌾 🔈 | ? TEST_SUPPLI |
|------------------------------------------------------------------------------------|---------------|
| Ship Unit Finder                                                                   |               |
| Ship Units General Content Release Instruction Status Audit                        |               |
| Order Base Ship Unit ID                                                            | ^             |
| Begins With                                                                        | _             |
| Order Base ID                                                                      | _             |
| 90001494 × Q 68 + Begins With                                                      | _             |
|                                                                                    | _             |
| Q 68 III Begins With ▼                                                             | _             |
| Destination Location ID                                                            |               |
|                                                                                    | _             |
|                                                                                    | _             |
| Net Weight per Shin Unit                                                           | _             |
|                                                                                    |               |
| Gross Volume per Ship Unit                                                         | _             |
|                                                                                    |               |
| Net Volume per Ship Unit                                                           | _             |
|                                                                                    |               |
| Ship Unit Count                                                                    |               |
|                                                                                    |               |
| Order Release ID                                                                   |               |
| Q 60                                                                               | <u> </u>      |
| Splittable By                                                                      |               |
| Search Sort Order Actions                                                          |               |
|                                                                                    | 100% -        |

Step 3

Click the **Search** button.

| ≡ [   | EXCH        | IANG         | COTM TEST ENVIR   | ONMENT 🏫 🕐          | What saved search would yo | u like to run? 🭳 ★ | ۳ 🍃 🐔 ۳               | EST_SUPPLIE |
|-------|-------------|--------------|-------------------|---------------------|----------------------------|--------------------|-----------------------|-------------|
| Ship  | Unit        | Total Found  | : 1               |                     |                            |                    | Replace Current Windo | w 🔽         |
| Relea | ase Product | t 10         | <b>4</b> 2        |                     |                            |                    | Records 1 of 1 Se     | ected: 0    |
|       | Order Ba    | ase ID       | Order Base Ship U | Source Location ID  | Destination Locatio        | Gross Weight per S | Gross Volume per      | Ship Ur     |
|       | 90001494    |              | 90001494-APP_FOOT | 0926930100000000001 | 1371001                    | 12.00 LB           | 12.00 CUF             | r           |
|       |             |              |                   |                     |                            |                    |                       | -           |
|       |             |              |                   |                     |                            |                    |                       |             |
|       |             |              |                   |                     |                            |                    |                       |             |
|       |             |              |                   |                     |                            |                    |                       |             |
|       |             |              |                   |                     |                            |                    |                       |             |
|       |             |              |                   |                     |                            |                    |                       |             |
|       |             |              |                   |                     |                            |                    |                       |             |
|       |             |              |                   |                     |                            |                    |                       |             |
|       |             |              |                   |                     |                            |                    |                       |             |
|       |             |              |                   |                     |                            |                    |                       |             |
|       |             |              |                   |                     |                            |                    |                       |             |
|       |             |              |                   |                     |                            |                    |                       |             |
| New   | Query R     | Refine Query |                   |                     |                            |                    |                       |             |
|       |             |              |                   |                     |                            |                    |                       |             |

Click the checkbox to the left of the Order Base ID.

Example: 90001494

| ≡         | EXCHA        | NG       | OTM TEST ENVIR    | ONMENT 🏫 🕐          | What saved search would yo | u like to run? 🭳 ★ | 🌾 🍃 😗 те               | ST_SUPPLIE |
|-----------|--------------|----------|-------------------|---------------------|----------------------------|--------------------|------------------------|------------|
| Ship      | Unit Tot     | al Found | : 1               |                     |                            |                    | Replace Current Window | / 💌        |
| Rele      | ase Product  | Ð        | <b>4</b> 8        |                     |                            |                    | Records 1 of 1 Sele    | cted: 1    |
| V         | Order Base I | D        | Order Base Ship U | Source Location ID  | Destination Locatio        | Gross Weight per S | Gross Volume per       | Ship Ur    |
|           | 90001494     |          | 90001494-APP_FOOT | 0926930100000000001 | 1371001                    | 12.00 LB           | 12.00 CUFT             |            |
|           | <            |          |                   |                     |                            |                    |                        | >          |
| New       | Query Refin  | e Query  |                   |                     |                            |                    |                        |            |
| avascript | ::void(0);   |          |                   |                     |                            |                    | <b>e</b> .             | .00% 👻     |

Click the **Release Product** button.

| elease S                              | Ship Uni                                                                                                    | ts ☆ 1 of :          | New Finis               | hed Actio       | ons                                    |                |                   |                                      |   | ds 1 of 1  | Sele |
|---------------------------------------|----------------------------------------------------------------------------------------------------|----------------------|-------------------------|-----------------|----------------------------------------|----------------|-------------------|--------------------------------------|---|------------|------|
| Ship Unit                             |                                                                                                    |                      |                         |                 |                                        |                |                   |                                      |   | s Volume p | er   |
| Order Base<br>90001494-/<br>Shippable | Arder Base Ship Unit ID Protect Base ID Protect Base ID Prote |                      |                         |                 |                                        |                |                   |                                      |   |            | CUFT |
| Release<br>Number                     | Amount                                                                                                    | Source Location      | Destination<br>Location | Release<br>Date | Early Pickup                           | Late<br>Pickup | Early<br>Delivery | Late<br>Delivery                     |   |            |      |
| 1                                     | 10                                                                                                    | 09269301000000000001 | 1371001                 |                 | 2017-04-30<br>11:00<br>America/Chicago |                |                   | 2017-05-08<br>18:00<br>Europe/Berlin |   |            |      |
| 2                                     | 10                                                                                                    | 09269301000000000001 | 1371001                 |                 | 2017-04-30<br>11:00<br>America/Chicago |                |                   | 2017-05-08<br>18:00<br>Europe/Berlin |   |            |      |
| New Rele                              | ease Instruc                                                                                                    | tion                 |                         |                 |                                        |                |                   |                                      |   |            |      |
| 🖌 Ship U                              | nit Line                                                                                                    |                      |                         |                 |                                        |                |                   |                                      |   |            |      |
| Packaged                              | l Item                                                                                                    |                      | !                       | Total Packa     | ige                                    | ·              |                   | . ,                                  | Ň |            |      |
| Тор                                   |                                                                                                    |                      |                         |                 |                                        |                |                   |                                      |   |            |      |

The next steps demonstrate how to modify release instructions.

| Shi  | p Unit                  |                 |                                        |                |                   |                                      |           |                          |                    | ^ | 1: | 2.00 CUF |
|------|-------------------------|-----------------|----------------------------------------|----------------|-------------------|--------------------------------------|-----------|--------------------------|--------------------|---|----|----------|
|      | Destination<br>Location | Release<br>Date | Early Pickup                           | Late<br>Pickup | Early<br>Delivery | Late<br>Delivery                     | Processed | Flagged<br>for<br>Delete | Allow<br>Releasing |   |    |          |
| 0001 | 1371001                 |                 | 2017-04-30<br>11:00                    |                |                   | 2017-05-08<br>18:00                  | æ         |                          | æ                  |   |    |          |
| 0001 | 1371001                 |                 | 2017-04-30<br>11:00<br>America/Chicago |                |                   | 2017-05-08<br>18:00<br>Europe/Berlin | æ         |                          | æ                  |   |    |          |
|      |                         |                 |                                        |                |                   |                                      |           |                          |                    |   |    |          |
|      |                         |                 |                                        |                |                   |                                      |           |                          |                    |   |    |          |

Click the **Pencil** graphic.

|                                                                       | ud.com/?ct=MjgzNzQ0NzQ2OTcyNzYwNTEwMg%                              | 3D%3D&bcKey= - Internet Explorer | <u>е</u>                           |
|-----------------------------------------------------------------------|---------------------------------------------------------------------|----------------------------------|------------------------------------|
| Release Number<br>Source Location                                     | * Unit Amount<br>10 ×<br>Destination Location                       | Flagged for Delete               | Allow Releasing<br>Ship With Group |
| 092693010000000000 Q 67<br>Early Pickup Date<br>2017-04-30 11:00:00 C | Late Pickup Date                                                    | PALLET 🕑 🙃<br>Release Date       |                                    |
| Gross Weight per Ship Unit                                            | Width Per Ship Unit FT ▼  Gross Volume per Ship Unit 10.00 ✿ CUFT ▼ | Height Per Ship Unit             |                                    |
| Fotal Package Count<br>2<br>Supplier Comment                          | *RRC Number                                                         | 1                                |                                    |
| * Reference Number Qualifier ID                                       |                                                                     | * Reference Number               | Save                               |
| Fop Save Cancel                                                       |                                                                     |                                  |                                    |

#### Step 8

The highlighted fields can be modified as needed. The following fields require additional consideration prior to modification.

Flagged for Delete - Used to remove previous release instruction for the current release.

Allow Releasing - Must remain checked.

**Source Location** - A change to source location will result in the order release being placed on hold.

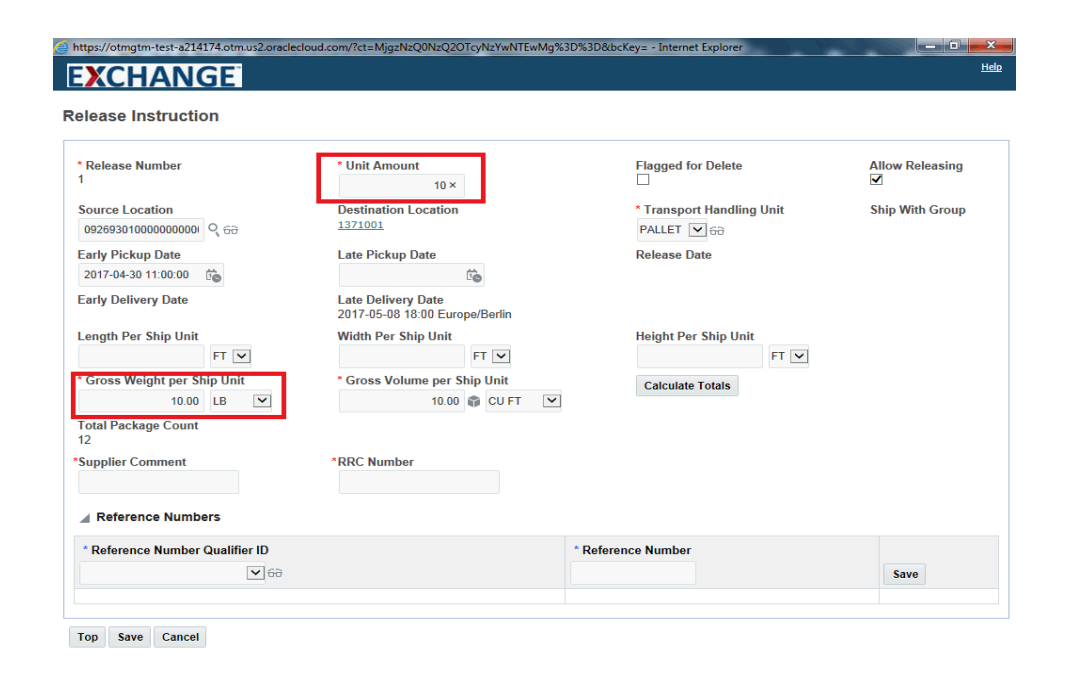

In this example the **Unit Amount** and **Gross Weight per Ship Unit** fields are modified.

Their current values are 10 and 10 LBS respectively.

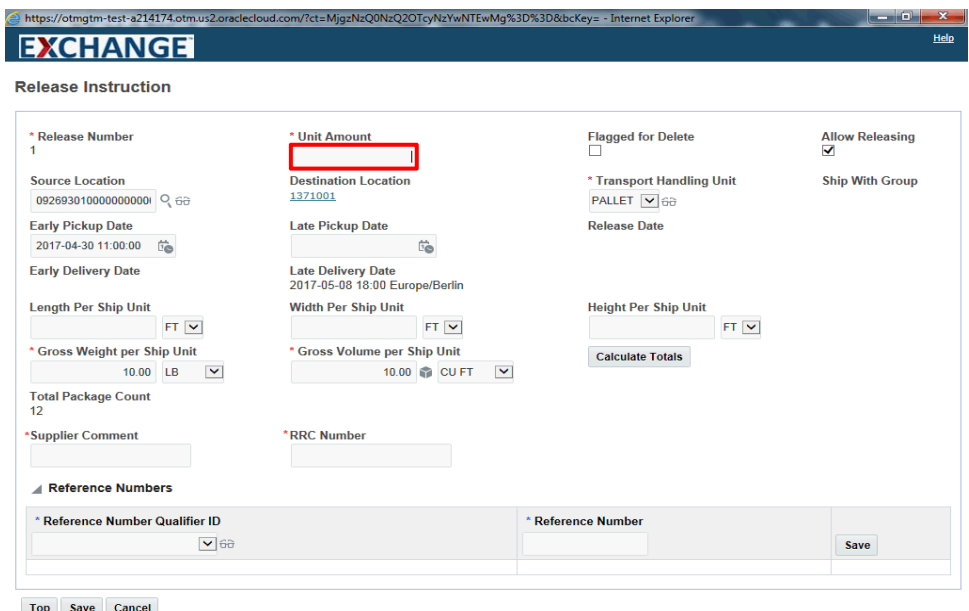

Enter the appropriate amount into the Unit Amount field.

Example: 8

Top Save Cancel

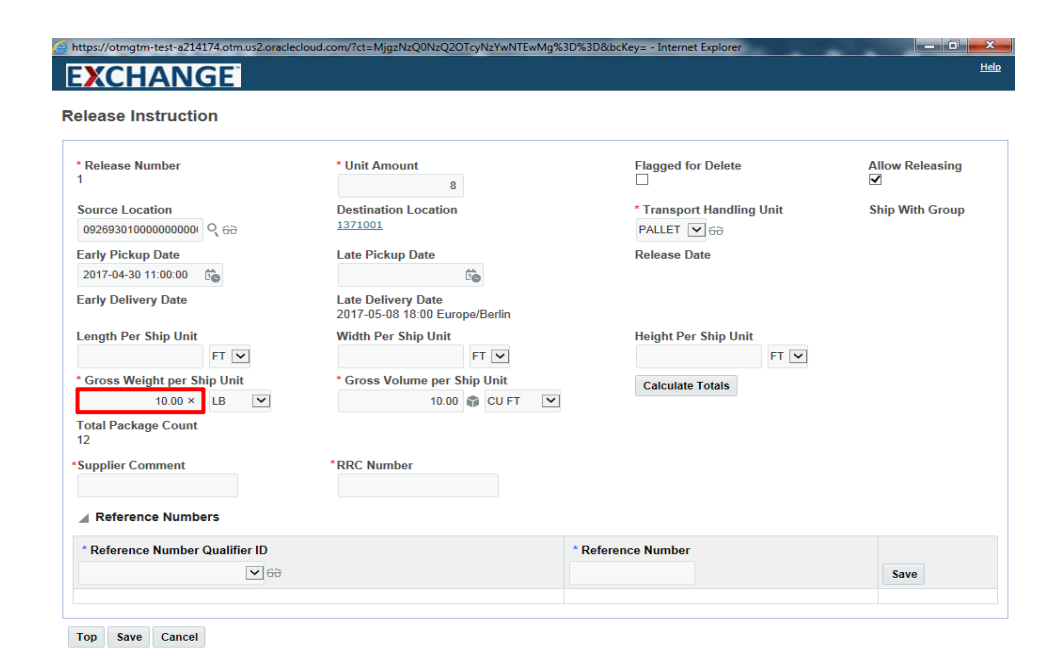

Enter the appropriate amount into the **Gross Weight per Ship Unit** field.

Example: 12

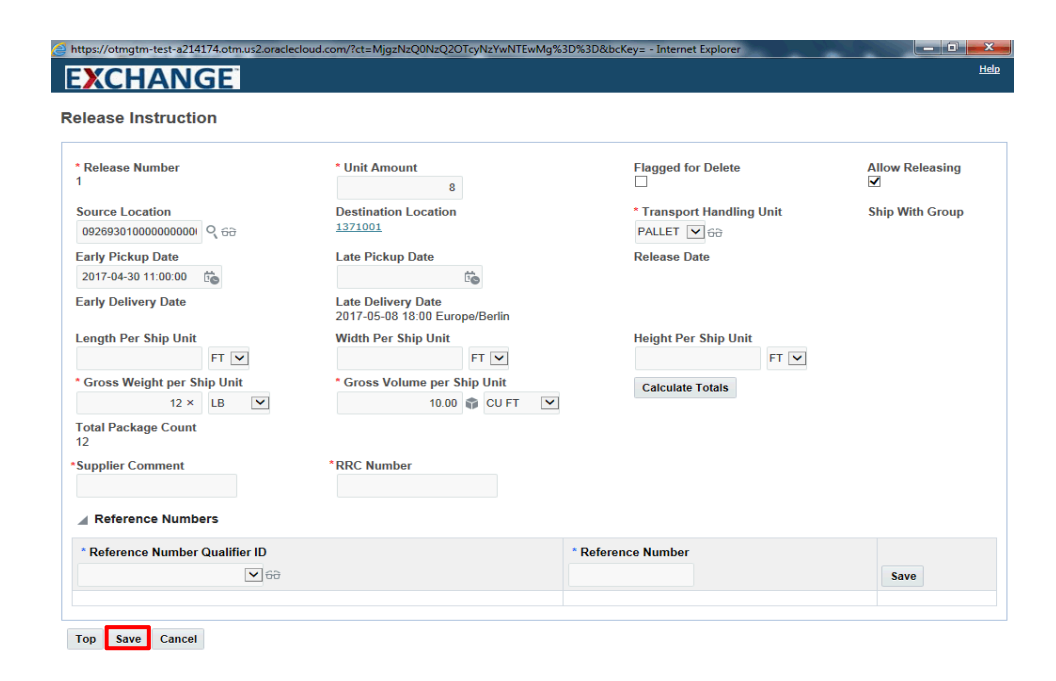

### Step 12

Click the **Save** button.

|                                       | IAN                     | GE                   |                         |                        |                                     |                |                   |                                      |            |                          |                    |
|---------------------------------------|-------------------------|----------------------|-------------------------|------------------------|-------------------------------------|----------------|-------------------|--------------------------------------|------------|--------------------------|--------------------|
| elease S                              | hip Uni                 | its ☆                | 1 of 1                  | New Finishe            | ed Actions                          |                |                   |                                      |            |                          |                    |
| hip Unit                              |                         |                      |                         |                        |                                     |                |                   |                                      |            |                          |                    |
| )rder Base<br>10001494-A<br>Shippable | • Ship Unit<br>APP_FOOT | t ID<br>TWEAR        |                         | * Parent (<br>90001494 | Order Base ID                       |                |                   | Relea<br>20                          | ised Count |                          |                    |
| Release                               | e Instructi             | ions                 |                         |                        |                                     |                |                   |                                      |            |                          |                    |
| Release<br>Number                     | Amount                  | Source Location      | Destination<br>Location | Release<br>Date        | Early Pickup                        | Late<br>Pickup | Early<br>Delivery | Late<br>Delivery                     | Processed  | Flagged<br>for<br>Delete | Allow<br>Releasing |
|                                       | 8                       | 09269301000000000000 | 1371001                 | 20<br>11<br>Ai         | 017-04-30<br>1:00<br>merica/Chicago |                |                   | 2017-05-08<br>18:00<br>Europe/Berlin | æ          |                          | ጅ                  |
|                                       | 10                      | 09269301000000000001 | 1371001                 | 20<br>11<br>A          | 017-04-30<br>1:00<br>merica/Chicago |                |                   | 2017-05-08<br>18:00<br>Europe/Berlin | æ          |                          | æ                  |
| New Rele                              | ease Instruc            | ction                |                         |                        |                                     |                |                   |                                      |            |                          |                    |
| Packaged                              | Item ID                 | Total Weight         | Total Vo                | lume                   | Total Pack                          | age Count      | Tag 1             | Tag 2                                | Tag 3      | Tag 4                    |                    |
| PP_FOOTW                              | EAR                     | 12.0                 | 0 LB                    | 12.00 CUF              | т                                   |                | 12                |                                      |            |                          |                    |
| tals                                  |                         | 12.0                 | 0 LB                    | 12.00 CUF              | т                                   |                | 12                |                                      |            |                          |                    |
| New Ship                              | OUnit Line              | pers                 |                         |                        |                                     |                |                   |                                      |            |                          |                    |
|                                       |                         | 0 117 10             |                         |                        | 10                                  | , N            |                   |                                      |            |                          |                    |

Step 13

Click the **Finished** button.

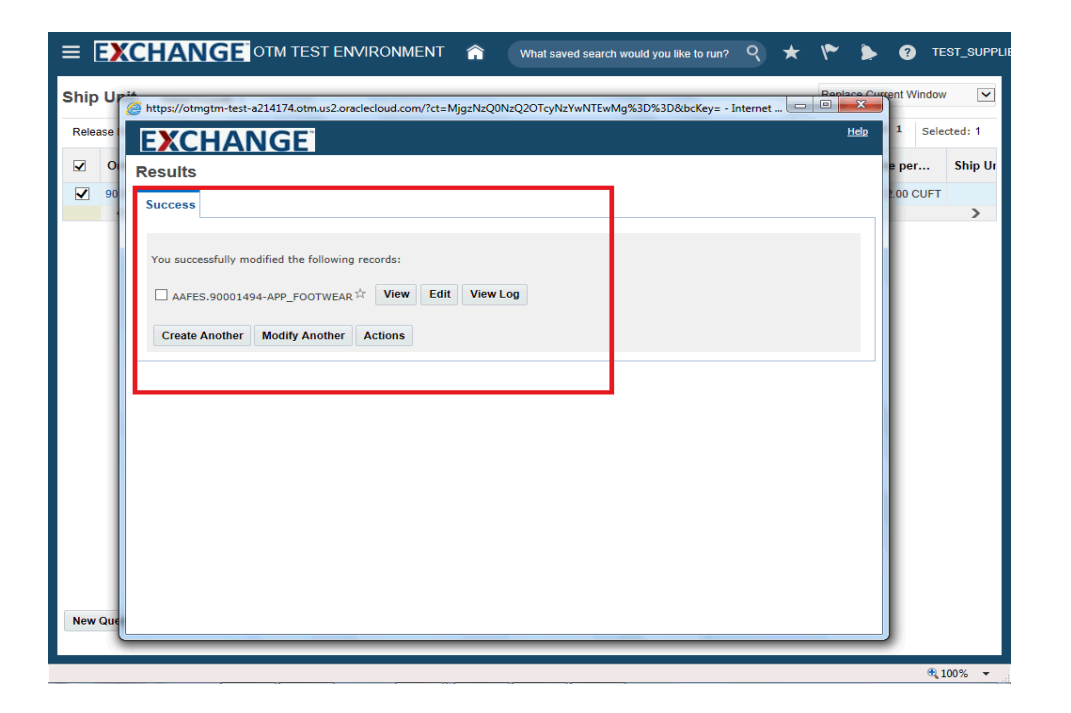

Confirmation the modification was successful is displayed.

If the shipment for which this order release was planned is tender accepted, the modification will not be processed. An e-mail will be sent to the supplier indicating the release instruction modification was not processed.

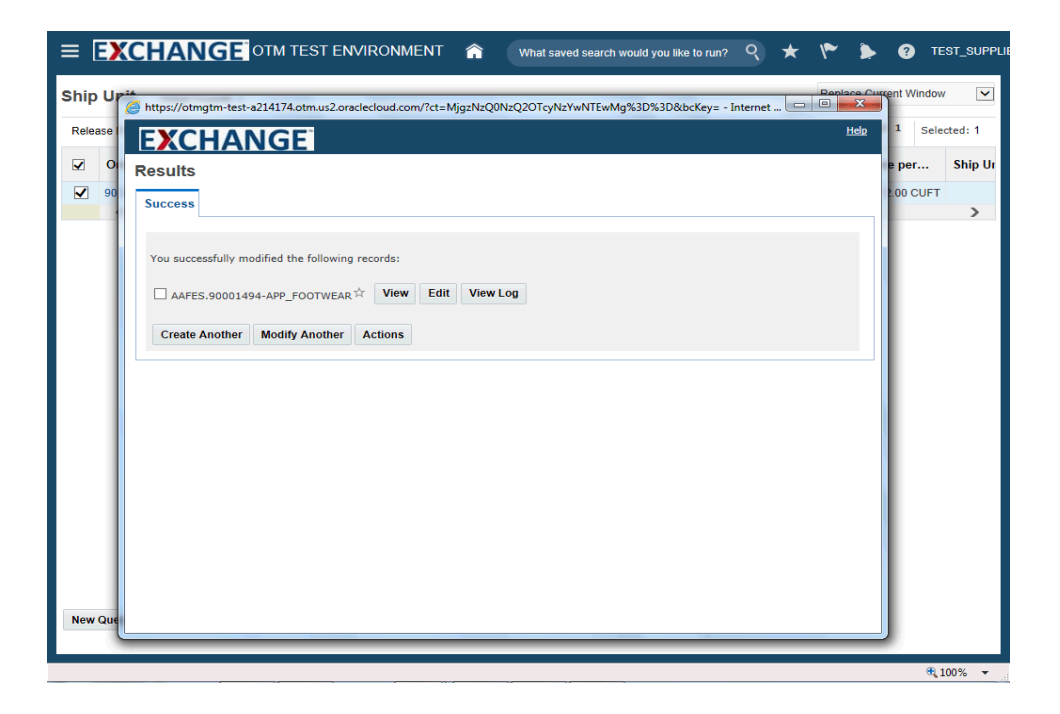

The next steps demonstrate how to review the modification to unit amount.

| https://otmgtm-test-a214174.otm.us2.oraclecloud.com/?ct=MjgzNzQ0NzQ2OTcyNzYwNTEwMg%3D%3D&bcKey= - Internet Explorer   EXCHANGE  | elp |
|----------------------------------------------------------------------------------------------------|-----|
| Results                                                                                                    |     |
| Success                                                                                                    |     |
| You successfully modified the following records:         AAFES.90001494-APP_FOOTWEAR *         View       Edit         View Log |     |
| Create Another Modify Another Actions                                                                                           |     |

Step 16

Click the checkbox to the left of the Order Base Ship Unit ID.

Example: AAFES.90001494-APP\_FOOTWEAR

| https://otmgtm-test-a214174.otm.us2.oraclecloud.com/?ct=MjgzNzQ0NzQ2OTcyNzYwNTEwMg%3D%3D&bcKey= - Internet Explorer | Help |
|----------------------------------------------------------------------------------------------------|------|
|                                                                                                    |      |
| Results                                                                                                    |      |
| Success                                                                                                    |      |
| You successfully modified the following records:                                                                    |      |
| AAFES.90001494-APP_FOOTWEAR                                                                                         |      |
|                                                                                                    |      |
| Create Another Modify Another Actions                                                                               |      |

Step 17

Click the **View** button.

| https://otmgtm-test-a214174.otm.us2.orac                              | clecloud.com/?ct=MjgzNzQ          | 0NzQ2OTcyN              | zYwNTEwMg%3D%3D&l      | ocKey= - Inter            | net Explore          | er                |                    |               | 2 |
|-----------------------------------------------------------------------|-----------------------------------|-------------------------|------------------------|---------------------------|----------------------|-------------------|--------------------|---------------|---|
| EXCHANGE                                                              |                                   |                         |                        |                           |                      |                   |                    |               | ŀ |
| rder Base Ship Unit 🖄                                                 | 1 of 1                            | New Edit                | Actions                |                           |                      |                   |                    |               |   |
| Ship Unit Data                                                        |                                   |                         |                        |                           |                      |                   |                    |               |   |
| Ship Unit ID Pa<br>90001494-APP_FOOTWEAR 90                           | arent Order Base ID<br>0001494    | Domain<br>AAFES         | n Name                 | Load Confi                | iguration            | Setup             | Status             |               |   |
| Source Location ID         De           092693010000000001         13 | estination Location ID            | Plan Fr                 | om Location ID         | Plan To Lo                | cation ID            |                   | Buffer Location    | Splittable B  | y |
| Transport Handling Unit Count Re<br>1 20                              | eleased Count<br>D                | Transpo<br>CARTON       | ort Handling Unit      | Flexible Co               | ommodity             | Qualifier         | Commodity Code     |               |   |
| Net Weight per Ship Unit Gi<br>12                                     | ross Weight per Ship U<br>2.00 LB | nit Net Vol             | ume per Ship Unit      | Gross Volu<br>12.00 CUFT  | ime per S<br>F       | Ship Unit         |                    |               |   |
| Length per Ship Unit W                                                | /idth per Ship Unit               | Height                  | per Ship Unit          |                           |                      |                   |                    |               |   |
| Diameter per Ship Unit Co                                             | ore Diameter per Ship U           | Init Declare<br>0.00 US | ed Value per Ship Unit |                           |                      |                   |                    |               |   |
| Early Pickup Date La<br>2017-04-30 11:00 America/Chicago              | ate Pickup Date                   | Early D                 | elivery Date           | Late Delive<br>2017-05-08 | ery Date<br>18:00 Eu | rope/Berlin       |                    |               |   |
| Ship Unit Line Data                                                   |                                   |                         |                        |                           |                      |                   |                    |               |   |
| Packaged Item ID Total V                                              | Weight Total V                    | olume                   | Total Package Co       | unt                       | Tag                  | 1 Tag             | 2 Tag 3            | Tag 4         |   |
| APP_FOOTWEAR                                                          | 12.00 LB                          | 12.00 CU                | FT                     |                           | 12                   |                   |                    |               |   |
| Release Instructions                                                  |                                   |                         |                        |                           |                      |                   |                    |               |   |
| Release<br>Number Amount Source Locat                                 | Destination<br>Location           | Release<br>Date         | Early Pickup           |                           | Late<br>Pickup       | Early<br>Delivery | Late Delivery      |               |   |
| 1 8 0926930100000                                                     | 00000001 1371001                  |                         | 2017-04-30 11:00 Ame   | rica/Chicago              |                      |                   | 2017-05-08 18:00 8 | Europe/Berlin |   |
| 10 0026030100000                                                      | 0000001 1371001                   |                         | 2017-04-30 11-00 Ame   | rica/Chicago              |                      |                   | 2017-05-08 18-00 5 | Surone/Rerlin |   |
| Top Refresh                                                           |                                   |                         |                        |                           |                      |                   |                    |               |   |

Step 18

The Amount value has been updated.

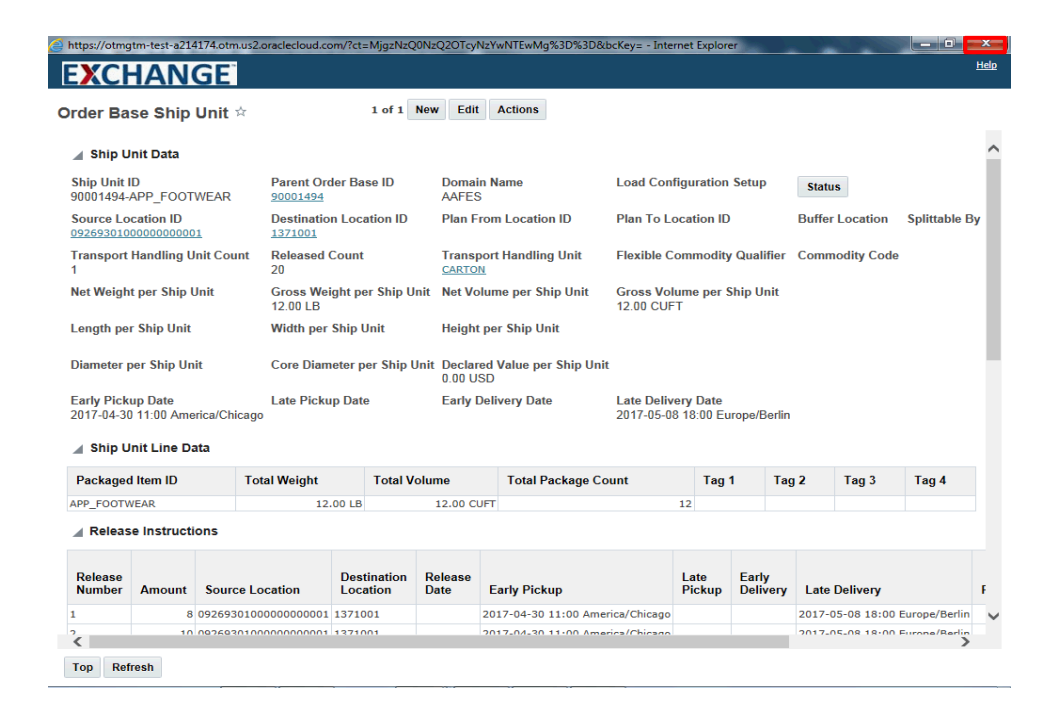

Step 19

Click the **Close** button.

| EXCHANG                | OTM TEST ENVIR    | ONMENT 🔝 🕚           | What saved search would yo | nu like to run? 🤇 ★ | 🌾 ≽ 😗 те               | ST_SUPPLI |
|------------------------|-------------------|----------------------|----------------------------|---------------------|------------------------|-----------|
| Ship Unit Total Found  | : 1               |                      |                            |                     | Replace Current Window | / 💙       |
| Release Product 🕥      | <b>e</b> =        |                      |                            |                     | Records 1 of 1 Sele    | cted: 1   |
| ✓ Order Base ID        | Order Base Ship U | Source Location ID   | Destination Locatio        | Gross Weight per S  | Gross Volume per       | Ship Ur   |
| 90001494               | 90001494-APP_FOOT | 09269301000000000001 | 1371001                    | 12.00 LB            | 12.00 CUFT             |           |
| <                      |                   |                      |                            |                     |                        | >         |
| New Query Refine Query |                   |                      |                            |                     |                        |           |

Click the **Home** button.

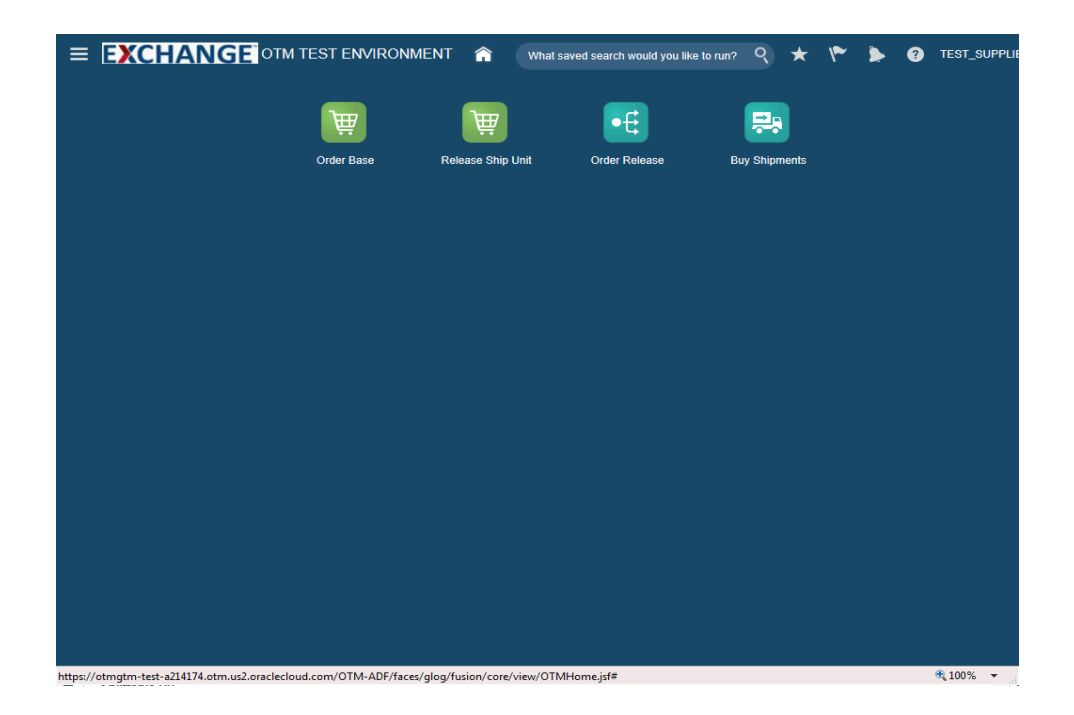

The next steps demonstrate how to search and validate order release details.

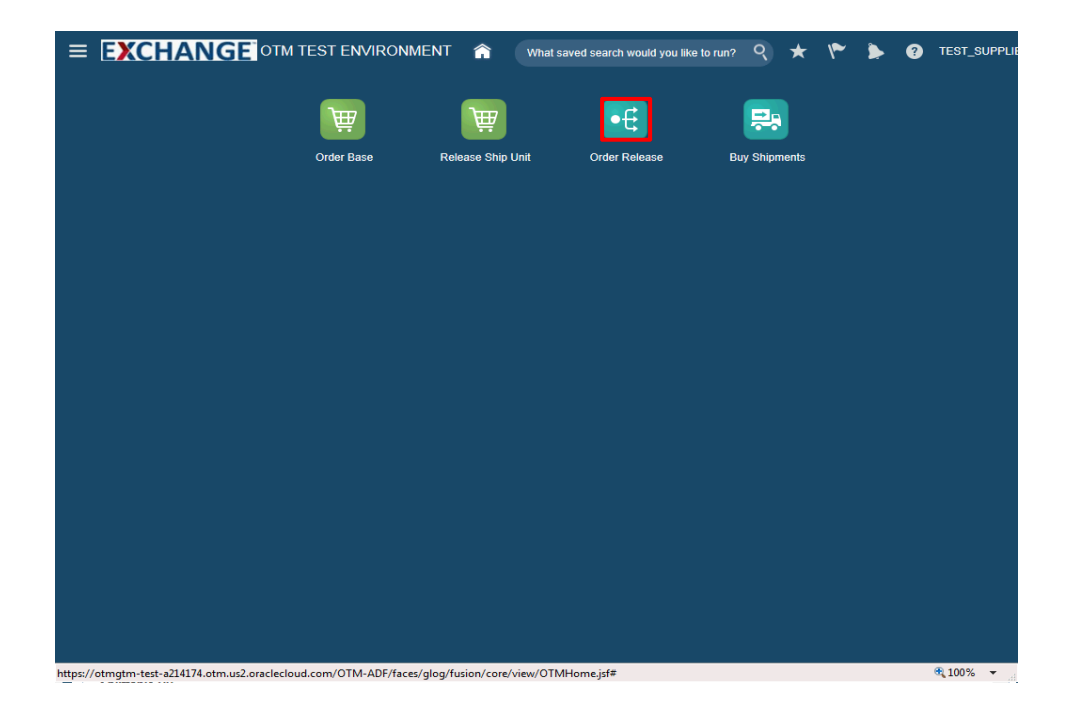

Step 22

Click the Order Release button.

|                                                     | What saved search v | vould you like to run? | ९    | ★ | ۴ | ۶ | ? | TEST_SUPPL |
|-----------------------------------------------------|---------------------|------------------------|------|---|---|---|---|------------|
| Order Release Finder                                |                     |                        |      |   |   |   |   |            |
| Order Release Lines Scheduling Locations Order Base | Status General      | Advanced Au            | ıdit |   |   |   |   |            |
| Order Release ID<br>Begins With  Quote ID           |                     |                        |      |   |   |   |   | ^          |
| Q G∂ + Begins With ▼                                |                     |                        |      |   |   |   |   |            |
| Begins With 🔽                                       |                     |                        |      |   |   |   |   |            |
| Indicator                                           |                     |                        |      |   |   |   |   |            |
| CUSTOMER_ORDER                                      |                     |                        |      |   |   |   |   |            |
|                                                     |                     |                        |      |   |   |   |   |            |
| Priority                                            |                     |                        |      |   |   |   |   |            |
| Early Pickup Date                                   |                     |                        |      |   |   |   |   |            |
| tion Same As                                        |                     |                        |      |   |   |   |   |            |
| Same As                                             |                     |                        |      |   |   |   |   |            |
| Early Delivery Date                                 |                     |                        |      |   |   |   |   | ~          |
| Search Sort Order Export Saved Query:               | Execute Query       | Edit Save              |      |   |   |   |   |            |
| script:showFrame('finder_tab.general')              |                     |                        |      |   |   |   |   | 🔍 100% 🔻   |

Enter search criteria into the appropriate field(s).

Example: Order Release ID field, enter a valid order number, 90001494

|                      | ANGE               | TM TEST E    | NVIRONME        | NT 🏫       | What say | red search w | ould you like to | run? Q | * | ۴ | ۶ | ? | TEST_SUPPL |
|----------------------|--------------------|--------------|-----------------|------------|----------|--------------|------------------|--------|---|---|---|---|------------|
| Order Releas         | e Finder           |              |                 |            |          |              |                  |        |   |   |   |   |            |
| Order Release        | Release Lines      | Scheduling   | Locations       | Order Base | Status   | General      | Advanced         | Audit  |   |   |   |   |            |
| Order Release        | ID                 |              |                 |            |          |              |                  |        |   |   |   |   | ~          |
| 90001494             | × Begins           | With 🔽       |                 |            |          |              |                  |        |   |   |   |   |            |
| Quote ID             | Q 68               | Begins With  | <b>~</b>        |            |          |              |                  |        |   |   |   |   |            |
| Domain Name          |                    |              |                 |            |          |              |                  |        |   |   |   |   |            |
|                      | Begins             | With 🔽       |                 |            |          |              |                  |        |   |   |   |   |            |
| Indicator            |                    |              |                 |            |          |              |                  |        |   |   |   |   |            |
| Order Release        | Attribute          |              |                 |            |          |              |                  |        |   |   |   |   |            |
| CUSTOMER_OF          |                    |              |                 |            |          |              |                  |        |   |   |   |   |            |
| Insert Time          | the Dama           | . 4.0        |                 |            |          |              |                  |        |   |   |   |   |            |
|                      | eo same            | : AS         | •               |            |          |              |                  |        |   |   |   |   |            |
| Priority             |                    |              |                 |            |          |              |                  |        |   |   |   |   |            |
| Fash Dislos D        | - •                |              |                 |            |          |              |                  |        |   |   |   |   |            |
| Lany Pickup Di       | ate<br>ta Same     | As           | V               |            |          |              |                  |        |   |   |   |   |            |
| Late Pickup Da       | to                 |              |                 |            |          |              |                  |        |   |   |   |   |            |
| Later lickup Da      | Same               | As           | $\mathbf{\vee}$ |            |          |              |                  |        |   |   |   |   |            |
| Farly Delivery I     | Date               |              |                 |            |          |              |                  |        |   |   |   |   |            |
| ,,                   | the Come           | 10           |                 |            |          |              |                  |        |   |   |   |   | •          |
| Search Sort O        | rder Export        | Saved Query: |                 |            | Exect    | ute Query    | Edit Save        |        |   |   |   |   |            |
|                      |                    |              |                 |            |          |              |                  | -      |   |   |   | _ |            |
| script:showFrame('fi | nder_tab.general') |              |                 |            |          |              |                  |        |   |   |   |   | 🔍 100% 🛛 👻 |

Step 24

Click the **Search** button.

|                                            | ONMENT 🏫 🗤       | nat saved search | would you like to run? | ९ ★ 🌾 ≽ 😨 тह                   | ST_SUPPLI |
|--------------------------------------------|------------------|------------------|------------------------|--------------------------------|-----------|
| Order Release Total Found: 2               |                  |                  |                        | Replace Current Window         | ~         |
| 67 🔁 💾 🗏                                   |                  |                  |                        | Records 2 of 2 Select          | ted: 0    |
| 🐼 \star ID                                 | Order Release ID | Indicator        | Order Base ID          | Early Pickup Date              | Late F    |
| □ ☆ AAFES.90001494-001                     | 90001494-001     | 0                | 90001494               | 2017-04-30 11:00 America/Chica |           |
| □ ☆ AAFES.90001494-002                     | 90001494-002     | 0                | 90001494               | 2017-04-30 11:00 America/Chica |           |
|                                            | <                |                  |                        |                                | >         |
| New Query Refine Query Export Saved Query: | 1                | ▼ Execute Q      | uery                   |                                |           |
| Reinie Query Export Saved Query:           |                  | Execute Q        | uery                   |                                |           |
|                                            |                  |                  |                        | <b>4</b> ,1                    | 00% 👻     |

## Step 25

The next steps demonstrate how to view order release details.

|                                   | ST ENVIRONMENT 🏫 🛛 🗤 | nat saved search wou | uld you like to run? 🤇 🤇 | * * * 9                     | TEST_SUPPLI |
|-----------------------------------|----------------------|----------------------|--------------------------|-----------------------------|-------------|
| Order Release Total Found: 2      |                      |                      |                          | Replace Current Wi          | ndow 💌      |
| 67 <b>U </b> 🖶                    |                      |                      |                          | Records 2 of 2              | Selected: 0 |
| 😥 ★ ID                            | Order Release ID     | Indicator            | Order Base ID            | Early Pickup Date           | Late F      |
| AAFES.90001494-001                | 90001494-001         | 0 9                  | 0001494                  | 2017-04-30 11:00 America/Ch | nica        |
| AAFES.90001494-002                | 90001494-002         | 0 9                  | 00001494                 | 2017-04-30 11:00 America/Ch | nica        |
|                                   | <                    |                      |                          |                             | >           |
| New Query Refine Query Export Sav | ed Query:            | V Execute Quer       | Y                        |                             |             |
| New Query Renne Query Export Sav  | eu Query:            | Execute Quer         | y                        |                             |             |
|                                   |                      |                      |                          |                             | € 100% ▼    |

Click the checkbox to the left of the ID.

# Example: AAFES.90001494-001

| ≡         | EXC        | HANG                 | Еоти       | I TEST E | NVIRO | NMEN  | T 🏠          | What | saved search | would you like | to run? | •      | ۴        | ۶         | ?        | TEST_SUPPLI |
|-----------|------------|----------------------|------------|----------|-------|-------|--------------|------|--------------|----------------|---------|--------|----------|-----------|----------|-------------|
| Ord       | er Rel     | ease <sub>Tota</sub> | l Found: : | 2        |       |       |              |      |              |                |         |        | Repla    | ce Currer | nt Winde | w 🗸         |
| 60        | も昌         |                      |            |          |       |       |              |      |              |                |         |        | Record   | s 2 of :  | 2 Se     | lected: 1   |
|           | ★ ID       |                      |            |          |       | Orde  | r Release II | D    | Indicator    | Order Bas      | e ID    | Early  | Pickup   | Date      |          | Late F      |
| •         | 🛱 🗛        | FES.90001494-0       | 01         |          |       | 90001 | 494-001      |      | 0            | 90001494       |         | 2017-0 | 4-30 11: | 00 Amerio | ca/Chica | а           |
|           | AA         | FES.90001494-0       | 02         |          |       | 90001 | 494-002      |      | 0            | 90001494       |         | 2017-0 | 4-30 11: | 00 Amerio | ca/Chic  | а           |
|           |            |                      |            |          |       | <     |              |      |              |                |         |        |          |           |          | >           |
| New       | Query      | Refine Query         | Export     | Saved Qu | iery: |       |              |      | Execute Q    | uery           |         |        |          |           |          |             |
| New       | Query      | Renne Query          | Export     | saved Qu | iery: |       |              | ~    | Execute Q    | uery           |         |        |          |           |          |             |
| avascript | t:void(0): |                      |            |          |       |       |              |      |              |                |         |        |          |           |          | 100% -      |

Step 27

Click the **Glasses** graphic.

| = E)                      | <b>(CH</b>                   | AN                   | GE OTM 1                           | EST ENVIR                                  | ONMENT 1                            | <b>^</b>              | What saved s                         | earch woul               | ld you like to r                       | un? 🤇                                  | * ٣                                  | > (                                  | TEST_  | SUPPL |
|---------------------------|------------------------------|----------------------|------------------------------------|--------------------------------------------|-------------------------------------|-----------------------|--------------------------------------|--------------------------|----------------------------------------|----------------------------------------|--------------------------------------|--------------------------------------|--------|-------|
| Order Rel                 | ease Res                     | ult > Or             | der Release                        |                                            |                                     |                       |                                      |                          |                                        |                                        |                                      |                                      |        |       |
| Order I                   | Relea                        | se 🕸                 |                                    | 1                                          | of 1                                |                       |                                      |                          |                                        |                                        |                                      |                                      |        |       |
| Order F<br>900014         | Release<br>94-001            | ID                   | Order                              | Release Name                               | Release                             | e Attribute F<br>1    |                                      | Priority<br>1            |                                        | Version                                |                                      | Status                               |        | ^     |
| Source<br>092693<br>UNION | Locatio<br>0100000<br>MO 630 | on<br>0000000<br>184 | Destin<br>1 137100<br>STUT         | ation Location<br><u>01</u><br>FGART 70376 | Total W<br>100.00                   | leight<br>LB          | Total Volume Total<br>100.00 CUFT 10 |                          |                                        | Ship Unit C                            | Bundling Type<br>Automatic           |                                      | Ц      |       |
| ▶ Mor                     | re                           |                      |                                    |                                            |                                     |                       |                                      |                          |                                        |                                        |                                      |                                      |        | Ц     |
| ⊿ Equ                     | uipment                      | •                    |                                    |                                            |                                     |                       |                                      |                          |                                        |                                        |                                      |                                      |        |       |
| Seque                     | ence                         | Equip                | ment Group ID                      | Equipmo                                    | ent Type ID                         | Equip                 | oment Initial                        | Eq                       | uipment Nur                            | nber                                   | Equipment                            | t Initial/Num                        | ber    |       |
| 🔺 Shi                     | p Unit C                     | Data                 |                                    |                                            |                                     |                       |                                      |                          |                                        |                                        |                                      |                                      |        |       |
| Ship<br>Unit<br>ID        | Tran<br>Hand<br>Unit         | sport<br>iling       | Flexible<br>Commodity<br>Qualifier | Commodity<br>Code                          | Order<br>Release<br>Equipment<br>ID | Ship<br>Unit<br>Count | Total<br>Gross<br>Weight             | Total<br>Gross<br>Volume | Gross<br>Weight<br>per<br>Ship<br>Unit | Gross<br>Volume<br>per<br>Ship<br>Unit | Net<br>Weight<br>per<br>Ship<br>Unit | Net<br>Volume<br>per<br>Ship<br>Unit | Length |       |
| 10566                     | PALLET                       | C                    |                                    |                                            |                                     | 8                     | 96.00 LB                             | 80.00 CL                 | JFT 12.00 LI                           | 3 10.00 CUF                            | T 12.00 LB                           | 10.00 CUFT                           |        |       |
| 🔺 Loa                     | iding Sj                     | plit                 |                                    |                                            | l l                                 |                       |                                      |                          |                                        |                                        |                                      | •                                    |        |       |
| Ship U                    | Jnit                         |                      | Split Numbe                        | r                                          | Weight                              |                       | Volume                               |                          | Length                                 | W                                      | lidth                                | Height                               |        |       |
| ⊿ Line                    | e Item C                     | Data                 |                                    |                                            |                                     |                       |                                      |                          |                                        |                                        |                                      |                                      |        | ~     |
| <                         |                              | _                    |                                    |                                            |                                     |                       |                                      |                          |                                        |                                        |                                      |                                      | >      |       |
| Тор                       | Refresh                      |                      |                                    |                                            |                                     |                       |                                      |                          |                                        |                                        |                                      |                                      |        |       |
|                           |                              |                      |                                    |                                            |                                     |                       |                                      |                          |                                        |                                        |                                      |                                      | 3 100% | 6 🗸   |

Order Release page is displayed. Shipping information related to the order is shown.

The Ship Unit Count, Total Gross Weight, Total Gross Volume, Gross Weight per Ship Unit and Net Weight per Ship Unit fields now reflect the order release modifications completed previously.

| order Release.)<br>Order Relea<br>90001494-00<br>Source Loc:<br>09269301000<br>UNION MO 6 | Result > 01<br>ation<br>53084                        | rder Release<br>Order<br><u>Destin</u><br><u>1 137100</u> | 1<br>Release Name | of 1<br>Releas                      | e Attribu                       |                          |                          |                                        |                                        |                                      |                                      |        |
|-------------------------------------------------------------------------------------------|------------------------------------------------------|-----------------------------------------------------------|-------------------|-------------------------------------|---------------------------------|--------------------------|--------------------------|----------------------------------------|----------------------------------------|--------------------------------------|--------------------------------------|--------|
| Order Relea<br>90001494-00<br>Source Loca<br>09269301000<br>UNION MO 6                    | ease ☆<br>se ID<br>01<br>ation<br>000000000<br>63084 | Order<br>Destin<br><u>1 137100</u>                        | 1<br>Release Name | of 1<br>Releas                      | e Attribu                       |                          |                          |                                        |                                        |                                      |                                      |        |
| Order Relea<br>90001494-00<br>Source Loca<br>09269301000<br>UNION MO 6                    | se ID<br>01<br>ation<br>000000000<br>63084           | Order<br>Destin<br>1 137100                               | Release Name      | Releas                              | e Attribu                       |                          |                          |                                        |                                        |                                      |                                      |        |
| Source Loc:<br>09269301000<br>UNION MO (                                                  | ation<br>000000000<br>63084                          | Destin<br><u>1 13710</u>                                  | ation Location    |                                     | Release Attribute Priority<br>1 |                          |                          | OTM V<br>6.0                           |                                        | Status                               |                                      |        |
| More                                                                                      |                                                      | 5101                                                      | 01<br>TGART 70376 | Total W<br>100.00                   | Veight<br>LB                    | Tot<br>100               | al Volume                | Total S<br>10                          | ship Unit C                            | ount                                 | Bundling<br>Automatic                | Гуре   |
| -                                                                                         |                                                      |                                                           |                   |                                     |                                 |                          |                          |                                        |                                        |                                      |                                      |        |
| Sequence                                                                                  | ent<br>Equip                                         | oment Group ID                                            | Equipm            | ent Type ID                         | Equip                           | oment Initial            | Equ                      | uipment Num                            | iber                                   | Equipment                            | t Initial/Num                        | ber    |
| 🖌 Ship Un                                                                                 | it Data                                              |                                                           |                   |                                     |                                 |                          |                          |                                        |                                        |                                      |                                      |        |
| Ship Tr<br>Unit Hr<br>ID Ui                                                               | ansport<br>andling<br>nit                            | Flexible<br>Commodity<br>Qualifier                        | Commodity<br>Code | Order<br>Release<br>Equipment<br>ID | Ship<br>Unit<br>Count           | Total<br>Gross<br>Weight | Total<br>Gross<br>Volume | Gross<br>Weight<br>per<br>Ship<br>Unit | Gross<br>Volume<br>per<br>Ship<br>Unit | Net<br>Weight<br>per<br>Ship<br>Unit | Net<br>Volume<br>per<br>Ship<br>Unit | Length |
| 10566 <u>PAL</u>                                                                          | LET                                                  |                                                           |                   |                                     | 8                               | 96.00 LB                 | 80.00 CU                 | FT 12.00 LB                            | 10.00 CUF                              | T 12.00 LB                           | 10.00 CUFT                           |        |
| Loading                                                                                   | Split                                                |                                                           |                   |                                     |                                 |                          |                          |                                        |                                        |                                      |                                      |        |
| Ship Unit                                                                                 |                                                      | Split Numbe                                               | r                 | Weight                              |                                 | Volume                   |                          | Length                                 | w                                      | idth                                 | Height                               |        |
|                                                                                           |                                                      |                                                           |                   |                                     |                                 |                          |                          |                                        |                                        |                                      |                                      |        |
| ▲ Line Iter                                                                               | n Data                                               |                                                           |                   |                                     |                                 |                          |                          |                                        |                                        |                                      | _                                    | ``     |
|                                                                                           |                                                      |                                                           |                   |                                     |                                 |                          |                          |                                        |                                        |                                      |                                      | /      |

Step 29

Click the **Home** link.

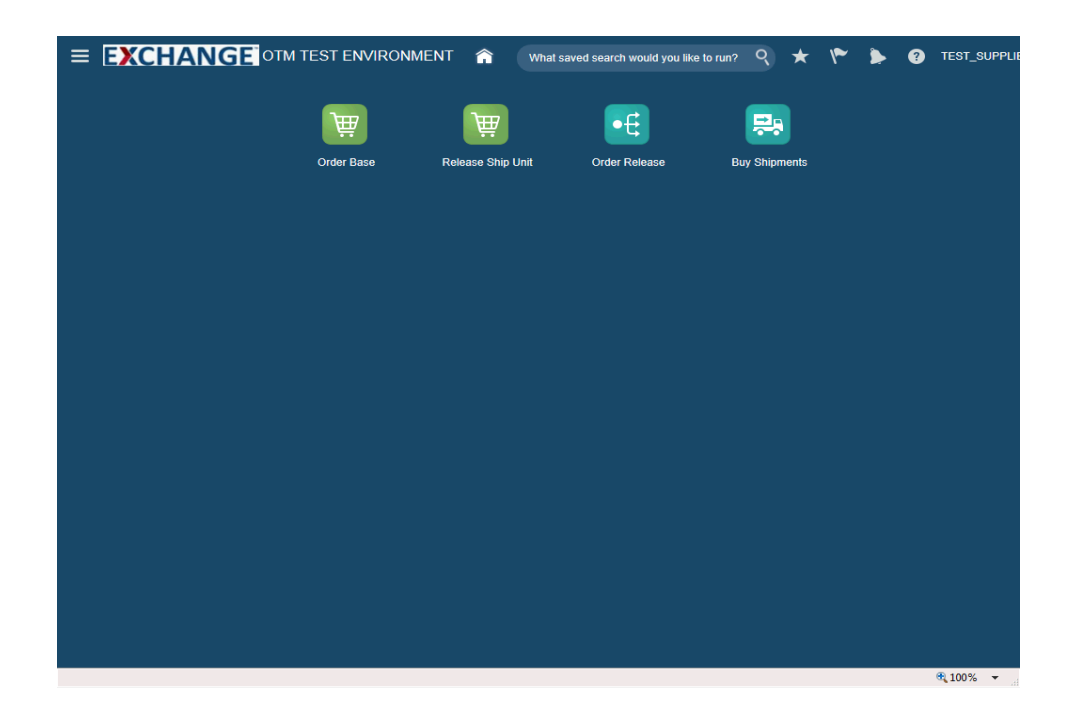

Congratulations, you have successfully completed **Modify Released Order**.

End of Procedure.